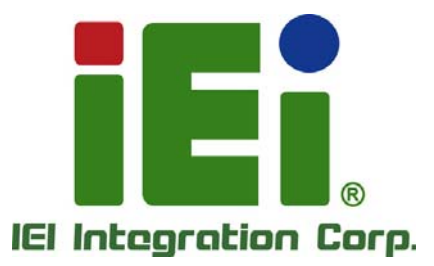

## MODEL: HDC-301MS

## 高畫質 H.264 硬壓擷取卡(PCle Mini)

## 使用手册

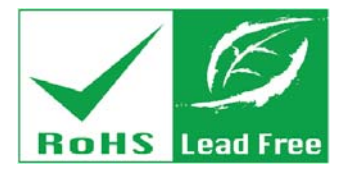

Rev. 1.01 – October 19, 2017

## 改版歷程

| 日期                | 版號   | 更新項目               |
|-------------------|------|--------------------|
| October 19, 2017  | 1.01 | 修改軟體相關規格、安裝步驟與使用方法 |
| September 4, 2015 | 1.00 | 初次發行               |

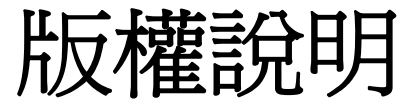

EI Integration Corp.

### 版權聲明

本文件中的內容若有為了要改善文件的可靠性,產品設計和功能而做變更,恕不另行通知。 且本文件包含的資訊並不代表製造商的承諾。

即使客戶被告知可能出現的損害,但是對於因不能使用或無能力使用該產品或說明所產生的 直接,間接,特殊,偶然及後續的損害,製造商不承擔任何責任。

本文件包含的所有信息受版權保護。所有版權歸製造商所有。未經製造商書面授權允許,任何人不得擅自通過機械,電子或其他手段複製此使用手冊。

### 商標

在此提及的所有註冊商標和產品名稱僅供識別之用。商標和/或註冊商標屬於各自的產品。

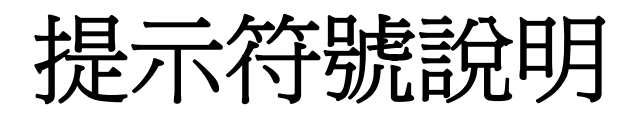

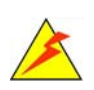

### 警告

此類訊息內警示的資訊可能導致產品損壞甚或造成人身傷害。請嚴正看待此類訊息內的警示。

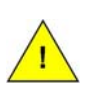

### 小心

遵循此類訊息內的指示,能減少遺失資料甚或損壞產品的可能性。

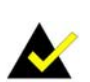

### 注意

此類訊息包含必要但不一定是緊急的資訊。仔細閱讀裡面的說明或指示能避免犯錯。

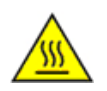

## 高溫表面,請勿觸碰

此符號表示產品表面高溫,請勿觸碰。

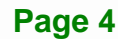

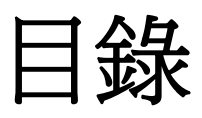

TERIntegration Corp.

| 1 | 簡介                         | . 2 |
|---|----------------------------|-----|
|   | 1.1 概述                     | . 3 |
|   | 1.2 特性                     | . 3 |
|   | 1.3 應用                     | . 4 |
|   | 1.4 硬體介面                   | . 4 |
|   | 1.5 規格                     | . 5 |
|   | 1.6 尺寸圖                    | . 7 |
| 2 | 硬體安裝                       | . 8 |
|   | 2.1 拆開包裝                   | . 9 |
|   | 2.1.1 防靜電措施                | . 9 |
|   | 2.1.2 開箱注意事項               | . 9 |
|   | 2.1.3 配件內容                 | 10  |
|   | 2.2 硬體安裝                   | 11  |
|   | 2.2.1 HDMI 輸入連接器 (JR1)     | 12  |
| 3 | IEI HD CAPTURE (WINDOWS)   | 13  |
|   | 3.1 軟體安裝 (WINDOWS)         | 14  |
|   | 3.1.1 系統需求                 | 14  |
|   | 3.1.2 安裝IEI HD Capture軟體   | 14  |
|   | 3.2 IEI HD CAPTURE軟體使用說明   | 20  |
|   | 3.2.1 IEI HD Capture軟體使用介面 | 20  |
|   | 3.2.2 <i>擷取影片</i>          | 21  |
|   | 3.2.3 播放影片                 | 22  |
|   | 3.2.4 設定鍵盤快速鍵              | 23  |
| 4 | 常見問題                       | 26  |
| A | 安規注意事項                     | 28  |

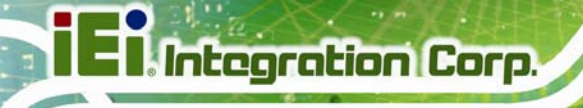

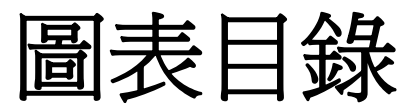

| 圖表 | 1-1: HDC-301MS攛取卡           | 3   |
|----|-----------------------------|-----|
| 圖表 | 1-2: HDC-301MS 介面圖          | 5   |
| 圖表 | 1-3: HDC-301MS 尺寸圖 (mm)     | 7   |
| 圖表 | 2-1: HDC-301MS 安裝示意圖        | .11 |
| 圖表 | 2-2: HDMI輸入連接器位置            | .12 |
| 圖表 | 3-1: IEI HD Capture安裝精靈視窗   | .15 |
| 圖表 | 3-2: 選擇安裝軟體的資料夾             | .15 |
| 圖表 | 3-3: IEI HD Capture安裝確認視窗   | .16 |
| 圖表 | 3-4: 開始安裝IEI HD Capture     | .16 |
| 圖表 | 3-5: USB to PCIe 驅動程式安裝精靈   | .17 |
| 圖表 | 3-6: USB to PCIe 驅動程式安裝確認視窗 | .18 |
| 圖表 | 3-7: USB to PCIe 驅動程式安裝完成   | .18 |
| 圖表 | 3-8: 裝置驅動程式安裝精靈             | .19 |
| 圖表 | 3-9: 裝置驅動程式安裝完成             | .19 |
| 圖表 | 3-10: IEI HD Capture        | .20 |
| 圖表 | 3-11: 播放影片                  | .22 |
| 圖表 | 3-12: 鍵盤快速鍵設定視窗             | .23 |

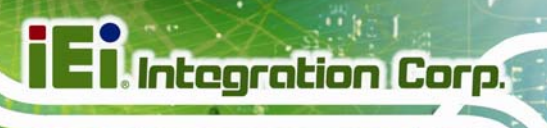

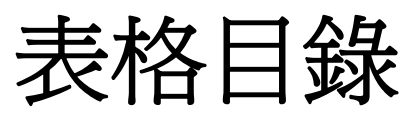

| 表格 | 1-1: | 規格表            | .7 |
|----|------|----------------|----|
| 表格 | 2-1: | 配件內容1          | 0  |
| 表格 | 2-2: | HDMI輸入連接器腳位定義1 | 2  |

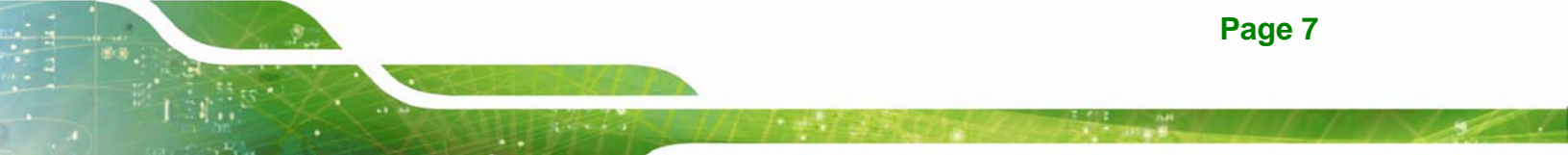

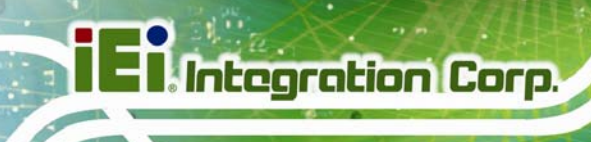

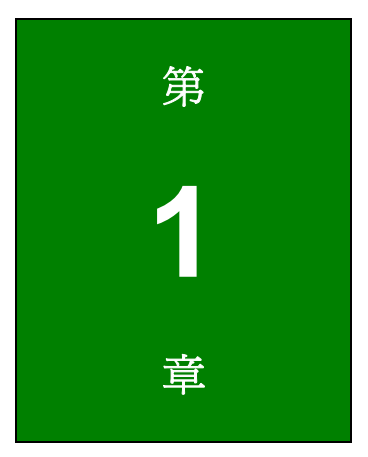

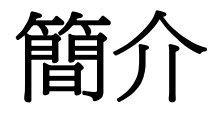

Page 2

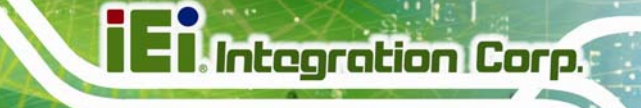

## 1.1 概述

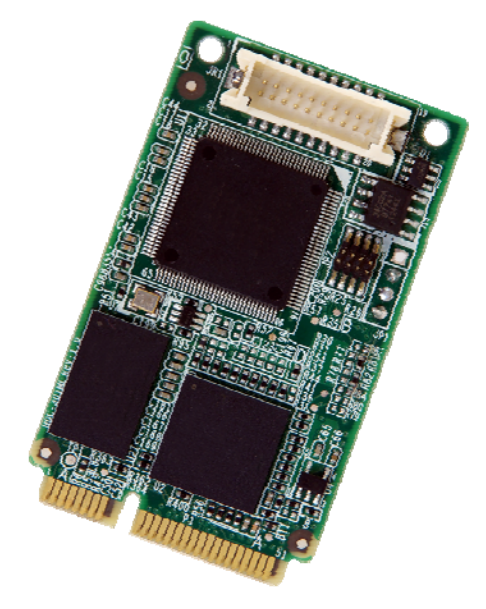

圖表 1-1: HDC-301MS 擷取卡

HDC-301MS 高畫質 H.264 硬壓擷取卡(以下簡稱擷取卡)可透過連接 HDMI 支援 1080p Full HD 影片擷取。 HDC-301MS 擷取卡配有高效能編碼器支援 HDMI 影像與音源輸入。

IEI 亦備有軟體開發套件(SDK)可提供給使用者,以其高彈性的系統架構,使 HDC-301MS 易與相機、影像訊號處理/儲存/管理和安控應用程式作整合。

## 1.2 特性

- 編碼最高支援到 1920x1080@30p
- HDMI 輸入支援 1920x1080@60p
- 使用 H.264 規格擷取與儲存 HD 影片
- 減少在 H.264 即時錄影壓縮時會使用到的硬碟空間
- 低功耗
- 支援軟體開發套件 (SDK)

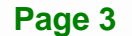

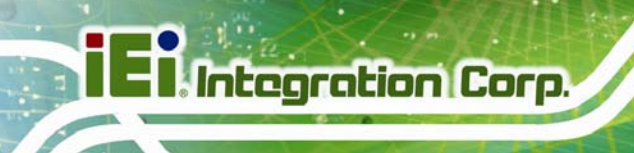

## 1.3 應用

HDC-301MS 可用來連接:

- 遊戲機(PS4、Xbox One、Xbox 360)
- DVD/藍光播放器
- 攝錄影機
- 專業錄影(航海、車用、工廠、醫療)

可應用於:

- 影像監控
- 影像分析
- 影像後製

1.4 硬體介面

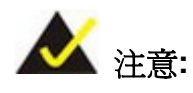

未列於下方的連接器、跳線與介面僅供研發測試使用,不提供給一般使 用者使用。

HDC-301MS 板上有一個 HDMI 輸入連接器,而板邊的 PCIe Mini 金手指介面可讓 HDC-301MS 與主機板連結。

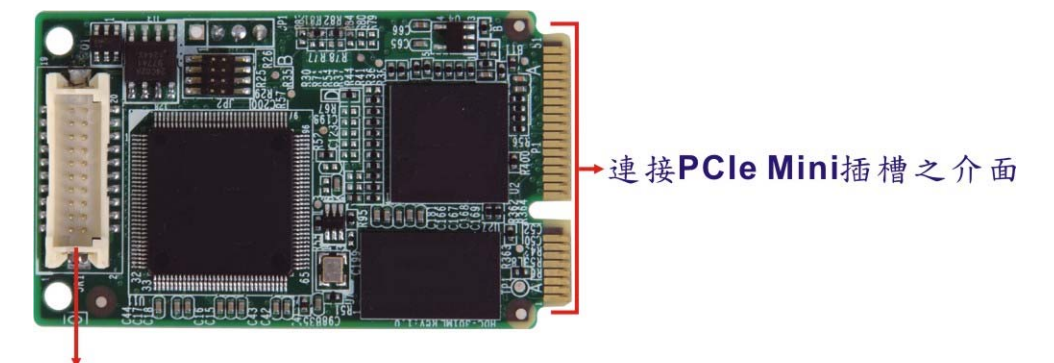

HDMI輸入連接器

圖表 1-2: HDC-301MS 介面圖

## 1.5 規格

下表為 HDC-301MS 的規格。

|        | HDC-301MS                        |
|--------|----------------------------------|
| 插槽介面   | PCIe Mini                        |
| 影像輸入   |                                  |
| 影像輸入通道 | 1                                |
| 影像輸入介面 | HDMI                             |
| 聲音輸入通道 | 1                                |
| 聲音輸入介面 | HDMI                             |
| 聲音處理   |                                  |
| 取樣頻率   | 44.1 k, 48 kHz                   |
| 聲音壓縮格式 | MPEG-4 AAC                       |
| 位元傳輸率  | 128 kbps                         |
| 影像處理   |                                  |
| 影像壓縮格式 | H.264/AVC High Profile Level 4.1 |
| 位元傳輸率  | 最高至 30 Mbps                      |

El Integration Corp.

|                  | HDC-301MS                                                                      |                         |  |  |
|------------------|--------------------------------------------------------------------------------|-------------------------|--|--|
|                  | 1920x1080                                                                      | 24p/25p/30p/50p/60p     |  |  |
|                  | 1920x1080                                                                      | 60i/59.94i/50i          |  |  |
|                  | 1280x1024                                                                      | 30p                     |  |  |
|                  | 1280x800                                                                       | 60p                     |  |  |
|                  | 1280x768                                                                       | 60p                     |  |  |
| 輸入解析度            | 1280x720                                                                       | 50p/60p                 |  |  |
|                  | 1024x768                                                                       | 60p                     |  |  |
|                  | 800x600                                                                        | 60p                     |  |  |
|                  | 720x576                                                                        | 50p                     |  |  |
|                  | 720x480                                                                        | 60p                     |  |  |
|                  | 640x480                                                                        | 60p                     |  |  |
|                  | 1920 x 1080                                                                    | 24p/25p/30p             |  |  |
|                  | 1280 x 1024                                                                    | 30p                     |  |  |
|                  | 1280 x 800                                                                     | 60p                     |  |  |
|                  | 1280 x 768                                                                     | 60p                     |  |  |
| 線影解析度            | 1280 x 720                                                                     | 50p/60p                 |  |  |
| \$47.95/1971/1/Q | 1024 x 768                                                                     | 60p                     |  |  |
|                  | 800 x 600                                                                      | 60p                     |  |  |
|                  | 720 x 576                                                                      | 50p                     |  |  |
|                  | 720 x 480                                                                      | 60p                     |  |  |
|                  | 640 x 480                                                                      | 60p                     |  |  |
| 功能               |                                                                                |                         |  |  |
| 一機多卡             | 最多可安裝 4                                                                        | 張卡                      |  |  |
| 縮放處理             | 支援影像縮小                                                                         | 壓縮處理                    |  |  |
| 系統需求             |                                                                                |                         |  |  |
| 中央處理器            | Intel® Core™ Duo 2.4 GHz 或以上                                                   |                         |  |  |
| 記憶體              | 2 GB或以上                                                                        |                         |  |  |
|                  | Windows:                                                                       |                         |  |  |
|                  | Microsoft Windows 7/8.1/10 (32-bit/64-bit)<br>Microsoft DirectX 10.0c (32-bit) |                         |  |  |
| 作業系統             |                                                                                |                         |  |  |
|                  | Linux:                                                                         |                         |  |  |
|                  | Ubuntu 16.04                                                                   | (64-bit, Kernel version |  |  |

Page 6

Entegration Corp.

|                         | HDC-301MS                      |
|-------------------------|--------------------------------|
|                         | 4.4.0-21-generic)              |
| <b>か</b> 触問   恐   本   化 | Windows/Linux:                 |
| <u> </u>                | 支援具簡易原始碼的軟體開發套件與功能展示程式         |
| 其他                      |                                |
| 尺寸 (寬×高)                | 51 mm x 30 mm                  |
| 操作溫度                    | 0ºC - 60ºC (32ºF - 140ºF), 無冷凝 |
| 功耗                      | 3 W                            |

表格 1-1: 規格表

## 1.6 尺寸圖

下圖為 HDC-301MS 的尺寸圖。

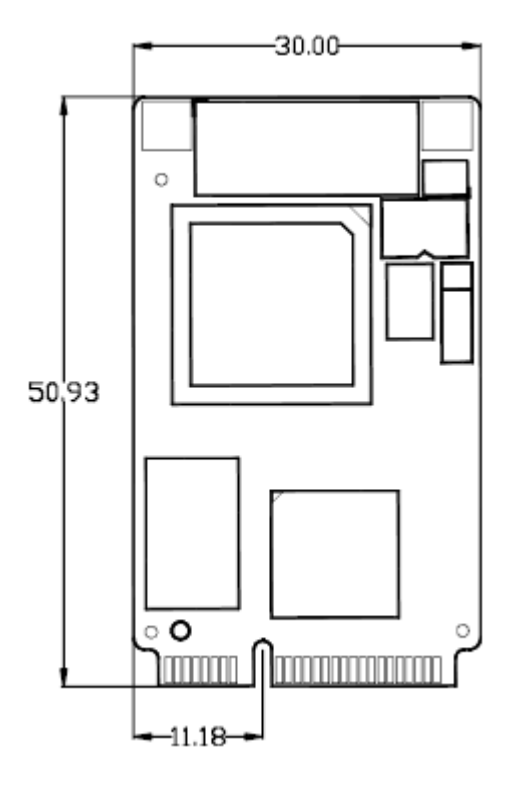

圖表 1-3: HDC-301MS 尺寸圖 (mm)

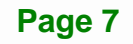

Integration Corp.

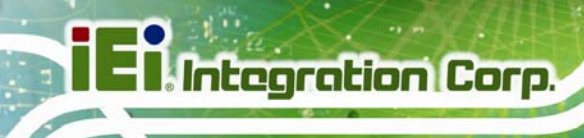

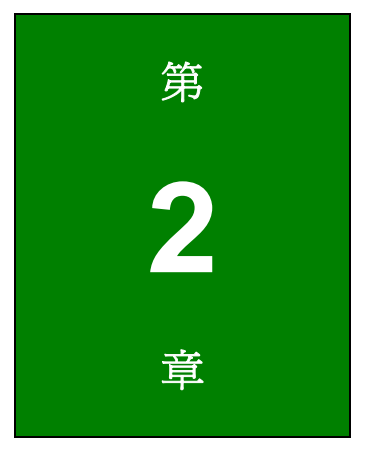

硬體安裝

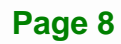

- 2.1 拆開包裝
  - 2.1.1 防靜電措施

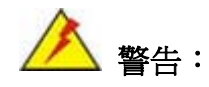

若不遵循 ESD 預防措施可能會導致 HDC-301MS 的永久性損壞,甚至造成使用者的人身傷害。

靜電放電 (ESD) 將可能對電子元件產生嚴重的損壞。乾燥的天氣尤其容易引起靜電放電 (ESD)。因此,無論是打開 HDC-301MS 還是接觸電子元件,預防靜電顯得尤為重要,所以請嚴格遵守以下防靜電措施。

- 佩戴防靜電錶帶:佩戴一個簡單的防靜電錶帶可以防止由於靜電放電(ESD)
   而造成主板損害。
- 自我接地:在使用主板之前,要觸摸一下任何一種接地導電物。在使用主板的時候,也要頻繁地觸摸連接到地面的導電物。
- 使用防靜電墊子:當安裝或配置 HDC-301MS 系統和電子元件的時候,把產品 放在防靜電墊子上,這樣可以減少 ESD 對產品的損壞。
- 只接觸 PCB 的邊緣:當使用 PCB 的時候,只能接觸 PCB 的邊緣。

#### 2.1.2 開箱注意事項

打開 HDC-301MS 包裝時,請遵循以下幾點:

- 遵循第 2.1.1 章列出的防靜電措施。
- 確認包裝盒朝上,避免 HDC-301MS 掉出盒子外。
- 確認第2.1.3章列出的所有配件齊全。

E Integration Corp.

### 2.1.3 配件內容

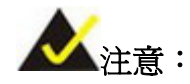

如果清單中列出的部分配件遺失,請勿繼續安裝。聯繫您購買 HDC-301MS的IEI代理商或經銷商,或直接聯繫IEI業務人員。欲聯繫IEI 業務人員,請發送郵件至 <u>sales@ieiworld.com</u>.

HDC-301MS 的配件盒內包含:

| 數量 | 項目                  | 圖片                                                                                                    |
|----|---------------------|----------------------------------------------------------------------------------------------------|
| 1  | HDC-301MS 擷取卡       |                                                                                                    |
| 1  | HDMI 輸入連接線          |                                                                                                    |
|    | (100mm, Φ5.0*7.0mm) |                                                                                                    |
| 1  | 快速安裝指南              | HDC-30162 HDC-30162 HDC-3016 HDC-3016 HDC-3016 HDC-3016 HDC-3016 HDC-301 HDC-301 HD |

表格 2-1: 配件內容

### 2.2 硬體安裝

欲將 HDC-301MS 擷取卡安裝到電腦上並連接 HDMI 輸入連接線,請遵循以下步驟:

Integration Corp.

- 步驟 1: 將附件包內的 HDMI 輸入連接線連接到 HDC-301MS 上的 HDMI 輸入接口。
- 步驟 2: 將 HDC-301MS 插入電腦主機板上的 PCIe Mini 插槽。
- **步驟 3:** 將擷取卡的另一端往下壓,並用螺絲將擷取卡連同連接線上的接地線一起固定在 主板上。將 HDMI 輸入接口用螺絲固定在電腦的機箱上。
- 步驟 4: 使用 HDMI 連接線將 HDMI 設備與 HDC-301MS 的 HDMI 輸入連接線連接。

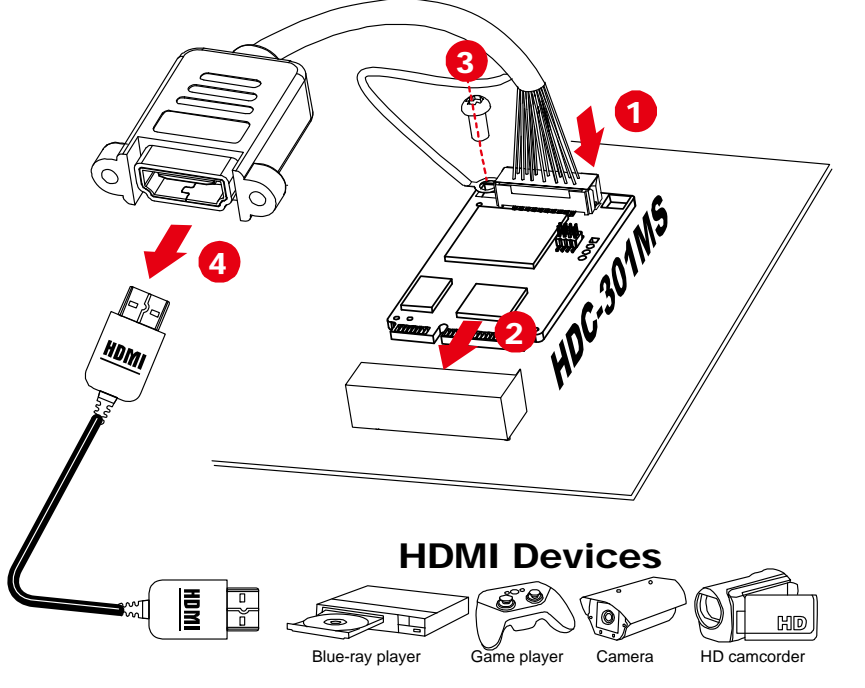

圖表 2-1: HDC-301MS 安裝示意圖

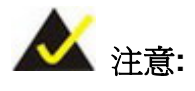

HDC-301MS 無 HDMI out 連接埠,若需要輸出影像,請搭配分配器使用。

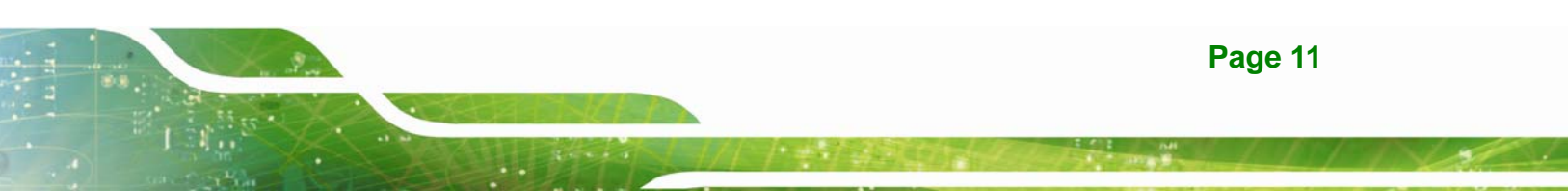

### 2.2.1 HDMI 輸入連接器 (JR1)

HDMI輸入連接器可透過HDMI輸入連接線提供一個HDMI 輸入接口,其腳位定義請見 表格 2-2。

| No. | 腳位定義         | No. | 腳位定義         |
|-----|--------------|-----|--------------|
| 1   | HDMI_IN_RX2+ | 11  | GROUND       |
| 2   | GROUND       | 12  | HDMI_IN_RXC- |
| 3   | HDMI_IN_RX2- | 13  | N/A          |
| 4   | HDMI_IN_RX1+ | 14  | N/A          |
| 5   | GROUND       | 15  | HDMI_IN_DCLK |
| 6   | HDMI_IN_RX1- | 16  | HDMI_IN_DSDA |
| 7   | HDMI_IN_RX0+ | 17  | GROUND       |
| 8   | GROUND       | 18  | VCC_5V       |
| 9   | HDMI_IN_RX0- | 19  | HDMI_IN_HPD  |
| 10  | HDMI_IN_RXC+ | 20  | N/A          |

表格 2-2: HDMI 輸入連接器腳位定義

圖表 2-2 標示出HDMI輸入連接器的位置。

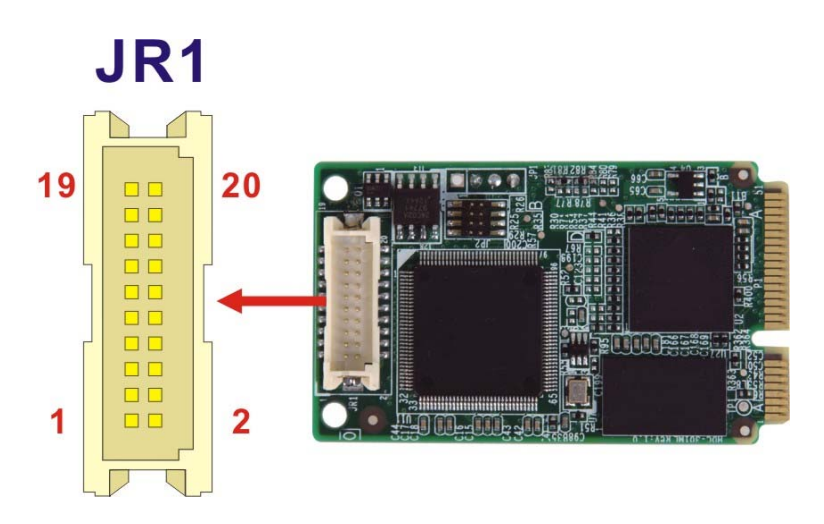

圖表 2-2: HDMI 輸入連接器位置

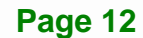

EI Integration Corp.

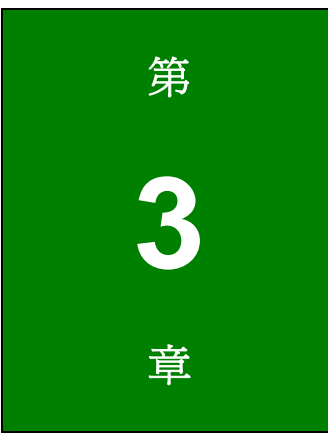

# IEI HD Capture (Windows)

Page 13

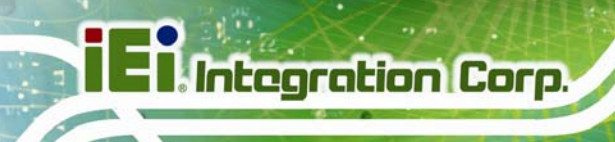

## 3.1 軟體安裝 (Windows)

HDC-301MS 可搭配 IEI 開發的 HD Capture 影像擷取應用程式來使用。本章節將說明如何 將此應用程式安裝至 Windows 作業系統內。

### 3.1.1 系統需求

IEI HD Capture 軟體所支援的作業系統包括:

- Microsoft Windows 7, 32-bit/64-bit
- Microsoft Windows 8.1, 32-bit/64-bit
- Microsoft Windows 10, 32-bit/64-bit

### 3.1.2 安裝IEI HD Capture軟體

欲安裝 IEI HD Capture 軟體,請遵循以下步驟:

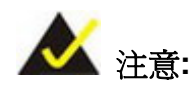

若在安裝時出現"使用者帳戶控制"視窗,請點選"是"繼續。

- **步驟 1:** 進入IEI官網(<u>http://www.ieiworld.com</u>), 點選 產品 → Capture Card。在網頁上 點選產品照片來進入HDC-301MS 的頁面。
- **步驟 2:** 點選產品頁面上的 **Download** 按鈕。找到並下載最新的 IEI HD Capture 安裝檔: IEI\_HDCapture\_V1xxAD\_xxxxx.exe(檔名內的 x 將會隨著軟體版號與日期不 同而有所變更)。
- 步驟 3: 執行 IEI HD Capture 安裝檔。

步驟 4: 將出現如下圖的程式安裝精靈視窗。點選 Next 繼續。

Integration Corp.

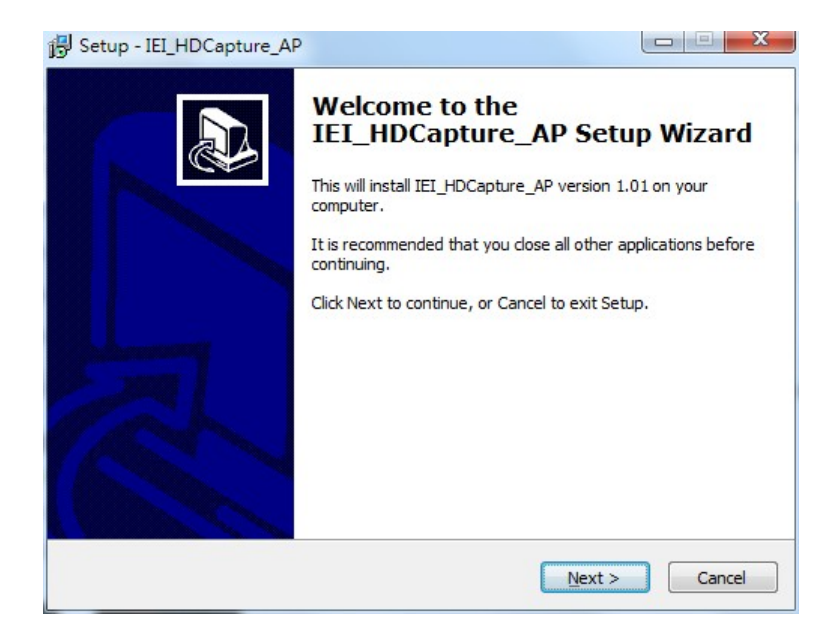

圖表 3-1: IEI HD Capture 安裝精靈視窗

步驟 5: 選擇一個安裝 IEI HD Capture軟體的資料夾 (圖表 3-2)。點選Next繼續。

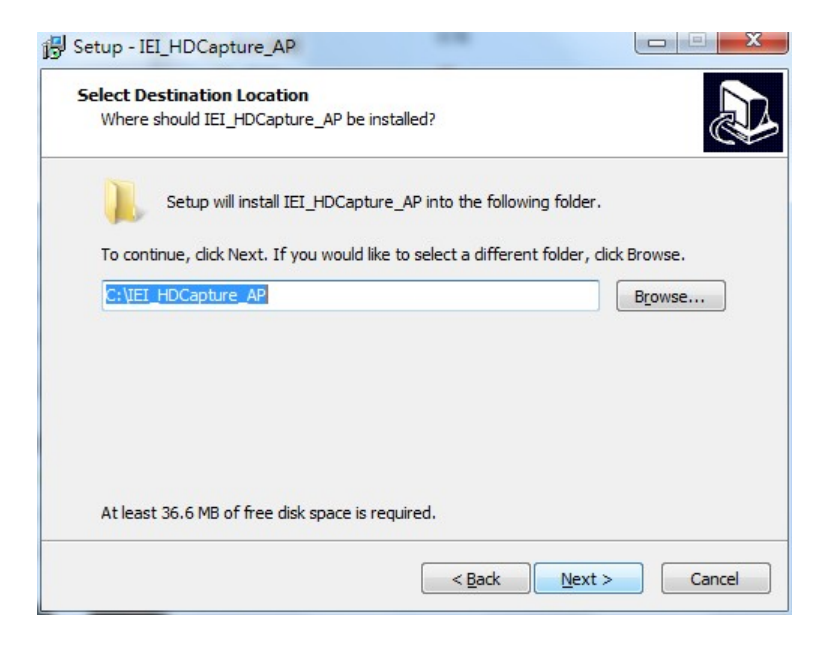

圖表 3-2: 選擇安裝軟體的資料夾

步驟 6: 將出現如下圖的視窗,點選 Install 來確認並開始安裝。

| eady to Install<br>Setup is now ready to begin installing I         | EI_HDCapture_AP on your computer.             |
|---------------------------------------------------------------------|-----------------------------------------------|
| Click Install to continue with the installa<br>change any settings. | ation, or click Back if you want to review or |
| Destination location:<br>C:\IEI_HDCapture_AP                        | *                                             |
| -                                                                   |                                               |

圖表 3-3: IEI HD Capture 安裝確認視窗

### 步驟 7: 系統將開始安裝 IEI HD Capture。

| B Setup - IEI_HDCapture_AP                                                        |        |
|-----------------------------------------------------------------------------------|--------|
| Installing<br>Please wait while Setup installs IEI_HDCapture_AP on your computer. |        |
| Extracting files<br>C:\IEI_HDCapture_AP\IEI_HDCapture_AP_32Bit\yes\yecord-tab.png |        |
|                                                                                   |        |
|                                                                                   |        |
|                                                                                   |        |
|                                                                                   | Cancel |

### 圖表 3-4: 開始安裝 IEI HD Capture

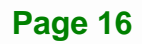

步驟 8: 當 IEI HD Capture 安裝結束後,會出現下列視窗引導你繼續安裝 USB to PCIe 驅

動程式。點選 Next 繼續。

| Etron USB3.0 Host Controller - InstallShield Wizard |                                                                                                    |
|-----------------------------------------------------|----------------------------------------------------------------------------------------------------|
|                                                     | Welcome to the InstallShield Wizard for Etron<br>USB3.0 Host Controller<br>The InstallShield Wizard will install Etron USB3.0 Host<br>Controller on your computer. To continue, click Next. |
|                                                     | < <u>₿</u> ack <u>Next</u> > Cancel                                                                                                    |

圖表 3-5: USB to PCle 驅動程式安裝精靈

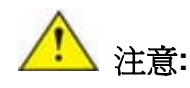

1. 因為此安裝檔為 IEI HDC-301MS, HDC-301EL, HDB-301L 三個擷取 卡(盒)共用,所以裡面亦含 HDC-301EL 所需的 USB to PCIe 驅動程式。

2. 若電腦曾安裝過 Etron USB to PCle 驅動程式,則在安裝過程中有可 能將此驅動程式移除。若發生此情況,請再執行安裝程式一次來重新安 裝 USB to PCle 驅動程式。

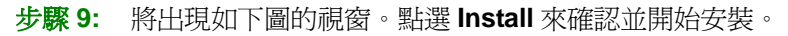

| Ready to Install the Program                          |                             |                   |                |
|-------------------------------------------------------|-----------------------------|-------------------|----------------|
| The wizard is ready to begin installation.            | l.                          |                   | 100 m          |
| Click Install to begin the installation.              |                             |                   |                |
| If you want to review or change any of<br>the wizard. | your installation settings, | click Back. Click | Cancel to exit |
|                                                       |                             |                   |                |
|                                                       |                             |                   |                |
|                                                       |                             |                   |                |
|                                                       |                             |                   |                |
|                                                       |                             |                   |                |
| stallShield                                           |                             |                   |                |
|                                                       |                             |                   |                |

圖表 3-6: USB to PCle 驅動程式安裝確認視窗

步驟 10: 驅動程式安裝結束後,點選 Finish 完成安裝。

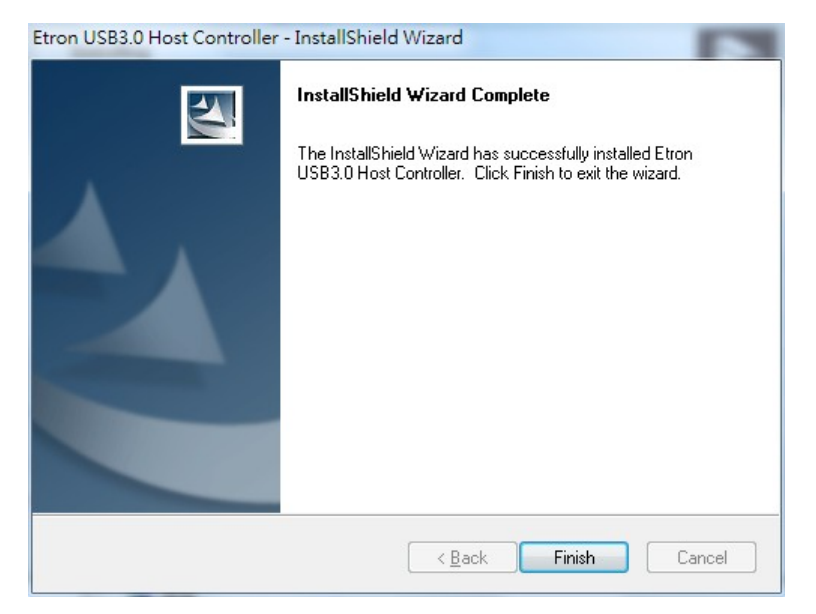

圖表 3-7: USB to PCle 驅動程式安裝完成

步驟 11: 當 USB to PCle 驅動程式安裝結束後,會出現下列視窗引導你繼續安裝裝置驅動 程式。點選"下一步"繼續。

| 裝置驅動程式安裝精靈 | course of the second second se |
|------------|----------------------------------------------------------------------------------------------------|
|            | 歡迎使用裝置驅動程式安裝精靈!                                                                                                    |
|            | 此精靈將協助您安裝能讓電腦裝置正確運作的軟體驅<br>動程式。                                                                                                    |
|            |                                                                                                    |
|            |                                                                                                    |
|            |                                                                                                    |
|            | ギ亜焼油・油(な「て」                                                                                                    |
|            | ина замазани - ания [II—22]-                                                                                                    |
|            | <上一步 B) 下一步 (M) > 取消                                                                                                    |

圖表 3-8: 裝置驅動程式安裝精靈

步驟 12: 裝置驅動程式安裝結束後,點選"完成"來離開安裝程序。

| 裝置驅動程式安裝精靈 | エカウは批判解制部                      | 日子这些时候                     |
|------------|--------------------------------|----------------------------|
|            | 正住元成农且驰到住入艾农树盘                 |                            |
| 1951       | 裝置驅動程式安裝精靈沒有.<br>因為該軟體並沒有比您目前: | 為您的硬體裝置更新任何軟體,<br>安裝的軟體更好。 |
|            |                                |                            |
|            |                                |                            |
|            | 驅動程式名稱                         | 狀態                         |
|            | ✔IEI (qpavstm) Media (0.       | 可以使用                       |
|            | 《上一步圈                          | 完成取消                       |

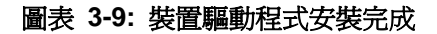

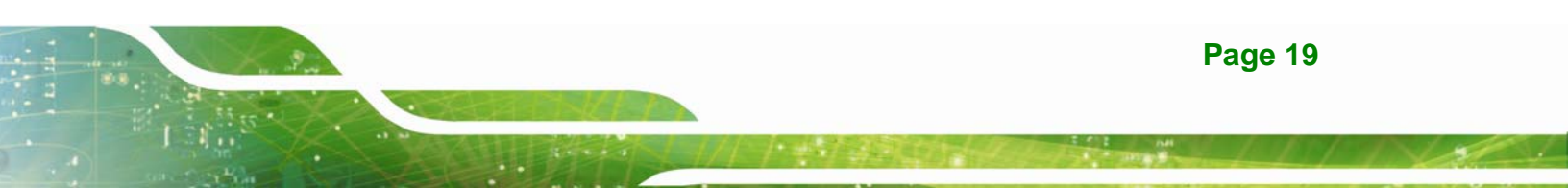

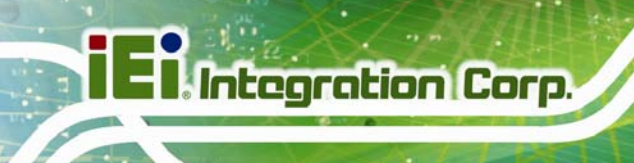

## 3.2 IEI HD Capture軟體使用說明

此章節將會說明如何在 Windows 環境中使用 IEI HD Capture 影像擷取應用程式。

## 3.2.1 IEI HD Capture軟體使用介面

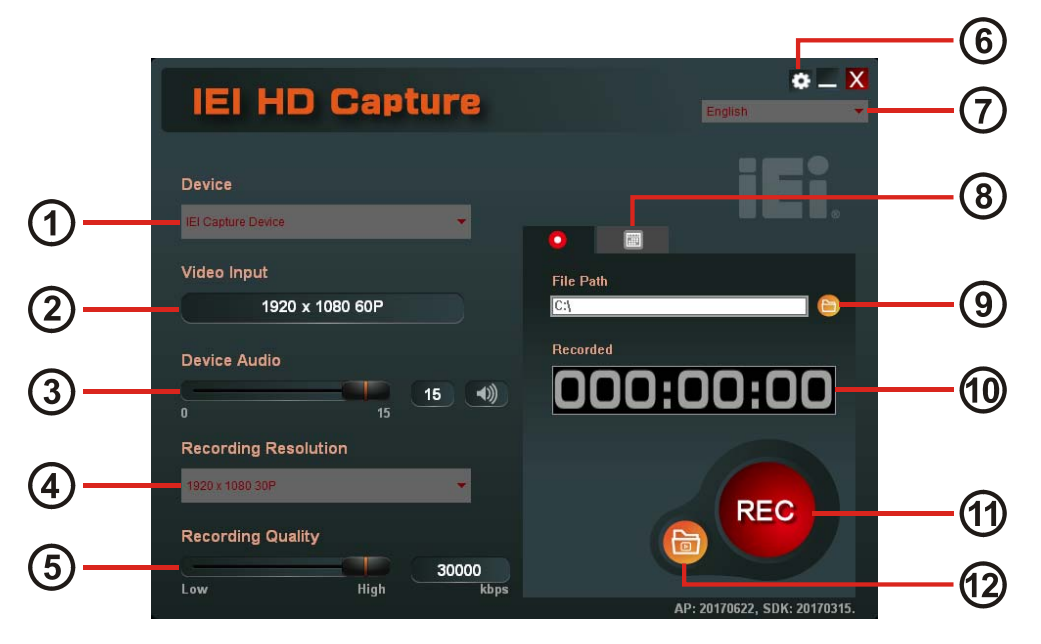

### 圖表 3-10: IEI HD Capture

| 1          | 安裝在電腦中要用來擷取影像的 IEI 擷取卡 |
|------------|------------------------|
| 2          | 顯示來自影像輸入設備的影像輸入解析度     |
| 3          | 可調整所要擷取的影片的音量大小        |
| 4          | 所選擇的錄影解析度              |
| 5          | 可調整所選擇的錄影解析度的錄製品質      |
| 6          | 鍵盤快速鍵設定                |
| $\bigcirc$ | 軟體介面語言                 |
| 8          | 預約錄影頁籤                 |
| 9          | 所擷取影片的儲存位置             |
| 10         | 已擷取影片的長度               |
| (11)       | 開始 / 停止錄影按鈕            |
| (12)       | 瀏覽並播放之前擷取的影片檔          |

欲使用 IEI HD Capture 軟體來擷取影片,請遵循以下步驟:

7

- 步驟 1: 雙擊在電腦桌面上的 e\_AP 圖示來開啓 IEI HD Capture。
- 步驟 2: 將出現IEI HD Capture使用介面。請根據 圖表 3-10 與下列的說明來作相關設定:
  - ① 選擇一個安裝在電腦中的 IEI 擷取卡
  - ③ 調整所要擷取的影片的音量大小。若欲將影片靜音請點選 💵 按鈕。
  - ④ 選擇錄影的解析度。可選擇的解析度將會隨著所輸入的影像解析度而有所不同。
  - 5 調整所選擇的錄影解析度的錄製品質
- 步驟 3: 點選 ♥ 按鈕 (圖表 3-10 ⑨) 來選擇一個要儲存所擷取影片的位置。點選後會 出現選擇資料夾視窗,請在視窗中指定要儲存的位置。
- 步驟 4: 點選REC 按鈕 (圖表 3-10 ⑪), IEI HD Capture 將會開始擷取影片並顯示已擷 取影片的長度 (圖表 3-10 ⑪)。

步驟 5: 若欲停止擷取,請在 IEI HD Capture 介面上點選 🛡 按鈕。

▲ 警告!

請勿使用 IEI HDC-301MS 錄製 HDCP 等受保護的內容,任何未經授權的截圖或錄影,皆可能侵犯版權所有者之權利且觸犯法律。

I Integration Corp.

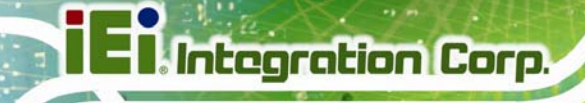

### 3.2.3 播放影片

若欲使用 IEI HD Capture 軟體播放所擷取的影片,請遵循以下步驟:

- 步驟 1: 點選 (過表 3-10 <sup>1</sup>/<sub>2</sub>) 來瀏覽並選擇要播放的影片。
- 步驟 2: 所選擇的影片會出現並開始播放(如下圖)。

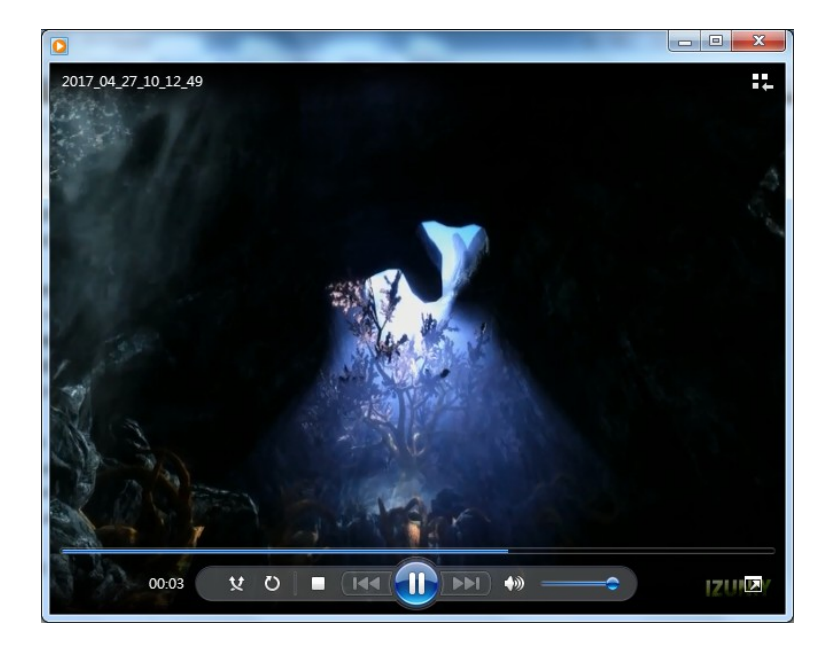

圖表 3-11: 播放影片

### 3.2.4 設定鍵盤快速鍵

使用者可自行設定鍵盤快速鍵來取代 **REC** 按鈕,以便快速執行開始或停止錄影的功能。欲 設定鍵盤快速鍵,請遵循以下步驟:

步驟 1: 點選 🖸 按鈕 (圖表 3-10 ⑥)後,將會出現如下視窗。

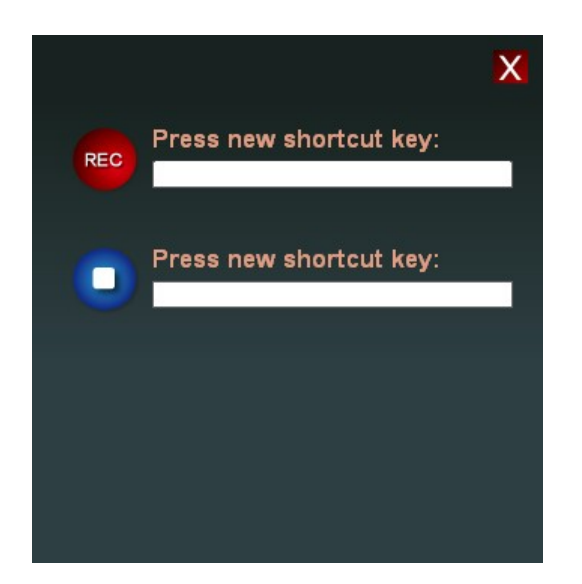

#### 圖表 3-12: 鍵盤快速鍵設定視窗

步驟 2: 點選空白欄位處,並在鍵盤上按下所欲指定的快速鍵組合即可。

步驟3: 關閉視窗來儲存設定。

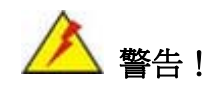

設定時請避免使用 Windows 系統預設的快捷鍵組合,像是 Ctrl+C 或 Ctrl+V 等。 否則,在使用 IEI HD Capture 軟體時,將與 Winodws 的 設定衝突,並造成 Windows 的快捷鍵操作失效。

### 3.2.5 預約錄影

透過 IEI HD Capture 軟體,使用者可預先設定擷取影片的開始與結束時間,指定時間一到 軟體便會自動開始擷取影片,並於指定時間自動停止。欲使用 IEI HD Capture 軟體來設定 預約錄影,請遵循以下步驟:

步驟 1: 點選預約錄影頁籤 (圖表 3-10 ⑧)後,將會出現如下視窗。

| IEI HD Capture               |          |                | English        | × |
|------------------------------|----------|----------------|----------------|---|
| Device<br>IEI Capture Device | ۰        |                | iEi.           |   |
| Video Input                  | Status D | ate Start Time | Stop Time File |   |
| 1920 x 1080 60P              |          |                |                |   |
| Device Audio                 |          |                |                |   |
|                              |          |                |                |   |
| Recording Resolution         |          |                |                |   |
| 1920 x 1080 30P 👻            |          |                |                |   |
| Recording Quality            | •        |                | •              |   |
| Low High kbps                | New      | Edit           | t Delete       |   |

圖表 3-13: 預約錄影排程表

步驟 2: 點選 New 按鈕來新增預約錄影的時段。點選後會出現以下設定視窗。

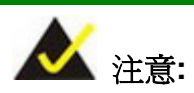

若欲修改或刪除舊的預約錄影時段,請在排程表中點選該項目並按 Edit 按鈕來修改,點選 Delete 按鈕則可將所選的項目刪除。

| Schedule Setti | ng         |   |               |
|----------------|------------|---|---------------|
| Date           |            |   | Time          |
| Once:          | 2017/ 6/21 |   | Start at:     |
|                |            |   | 上午 10:14:18 🚔 |
| O Daily        |            |   | Stop at:      |
| O Weekly:      | Wednesday  | - | 上午 10:14:18 🚔 |
| Caulana Catti  |            |   |               |
| Savings Setu   | ngs        |   |               |
| File name:     | File       |   |               |
|                |            |   |               |
|                |            |   | OK Cancel     |

圖表 3-14: 預約錄影設定視窗

- 步驟 3: 若只想在某一天的某個時段預約錄影,請在左側日期區塊選擇 Once,並指定日期;若想在每天/每週的某個固定時段內錄影,請選擇 Daily(每天)或 Weekly(每週)。
- 步驟 4: 在右側時間區塊選擇開始時間與結束時間。
- 步驟 5: 輸入檔案名稱。點選 OK 來儲存設定並離開設定視窗。

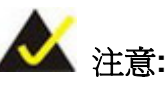

- 硬碟空間低於 30GB 時會跳出一次警告訊息,低於 500MB 容量時會跳出 第二次警告訊息
- 預約錄影的bitrate是根據在主畫面中所設定的bitrate (圖表 3-10 ⑤)來 決定
- 預錄排程最多筆數為 336 筆

EIntegration Corp.

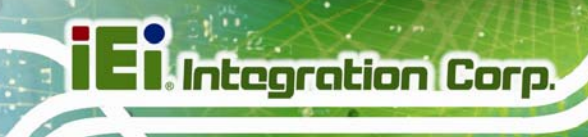

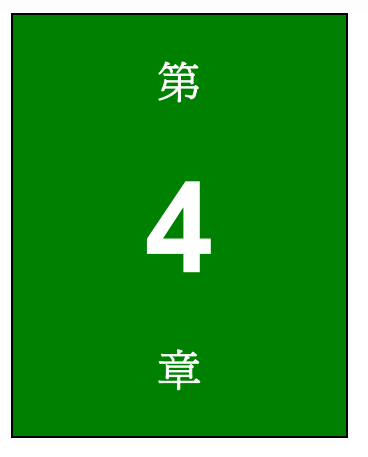

常見問題

Page 26

- Q: 如何播放HDC-301MS所錄製的檔案?
- A: 你必須使用支援H.264格式的多媒體播放程式,像是VLC。如果你的媒體播放器不支援
   H.264格式,請安裝H.264編解碼器來解碼錄製的影像,例如ffdshow。
- **Q:** 如何知道系統上所使用的**DirectX** 的版本?
- A: 在 Windows作業系統中,開啓「執行」並輸入 dxdiag 後按 Enter 鍵,你便可在DirectX 診斷工具視窗中找到目前使用的版本。
- **Q:** 如何取得最新的驅動程式?
- A: 最新的驅動程式包含在IEI HD Capture軟體。如果需要下載最新的驅動程式,請造訪我們的官網: <u>http://www.ieiworld.com/</u>。點選 產品 → 影像擷取卡→ HDC-301MS → Download,找到並下載最新的IEI HD Capture軟體。
- Q: 如何取得最新的SDK及程式碼範例?
- A: 程式碼範例內含在SDK 安裝包裏,如果你想要下載最新的 SDK 及程式碼範例,請上官 網<u>http://www.ieiworld.com/</u>,點選 產品 →影像擷取卡→ HDC-301MS → Download,找 到並下載最新的 SDK 及程式碼範例。

I Integration Corp.

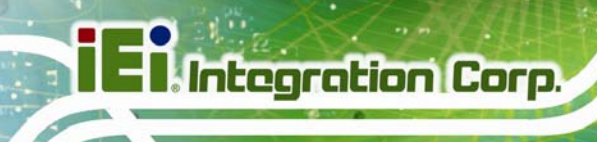

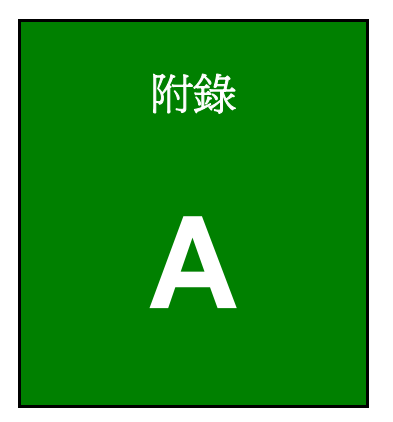

安規注意事項

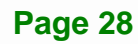

111 2.2.2

### 符合性聲明

本設備經過測試並判定符合 CE 規範。如果使用者修改和/或安裝其他裝置至此設備,則 CE 符合性聲明將不適用。

### FCC 注意事項

本設備符合 FCC 條例第 15 節限制。操作時,請遵循下列兩項條件:

- 該設備不能造成傷害性的干擾,且
- 該設備必須接受任何接收到的干擾訊號,包括可能導致非預期操作的干擾。

本設備經過測試並判定符合 A 級數位設備限制,且遵照 FCC 條例第 15 節。該限制是為 了提供合理保護,避免於商業環境操作時引起有害干擾而設計的使用條件。本產品會產 生、使用並發射無線電頻率能量,若您未按指示來安裝與使用,可能會對無線電通訊造成 有害干擾。於住宅操作此設備可能會造成有害干擾,若遇此情況使用者須自行修正此干擾。

FC

CE

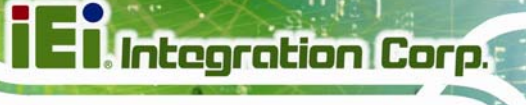